# Navigating the new Bizfile: Renew registration as a Registered Qualified Individual (RQI)

The "Renew registration as Registered Qualified Individual" e-service allows you to renew your registration as a Registered Qualified Individual (RQI). Upon approval, the registration for RQI is valid for two years and is effective from the date of approval.

RQIs have up to **60 calendar days from the date of expiry** to renew their registration. If the registration is not renewed during this period, the QI application will be cancelled, requiring a new application and fee payment.

There will be no refunds for rejected application, early de-registration or cancellation of registration by ACRA.

If the QI fails to renew their registration, their QI status will be updated to "Registration expired and has not been renewed". The QI will not be able to file transactions with ACRA on behalf of the CSP clients.

### Step by step instructions to renew registration as RQI

Ensure that you have:

- ✓ Satisfied the criteria for renewing your registration as an RQI
- ✓ Reviewed that your personal information is up to date

Step 1: Login to Bizfile as a "Individual User" using Singpass credentials.

| A Singapore Government Agency Websit                                                                                                    | e <u>How to identify</u> ~                                                                                                    |                                        |
|----------------------------------------------------------------------------------------------------|----------------------------------------------------------------------------------------------------|----------------------------------------|
| <b>Dizfile</b> Making Singapore the best place for bu                                                                                                    | siness                                                                                                    | -J Login ₽ ₽ Q                         |
| Register 👻 Manage 👻                                                                                                    | Annual filing 👻 Deregister 👻 Others 👻 🛛 Buy information 👻                                                                                                    | <ul> <li>✓ Subscribe APIs 	</li> </ul> |
| Welcome         Your one-stop digital         filing and information         Search for busin         Entity       Industry         R       Enter entity name of | Login × Business User   Login with UEN, Corppass to transact on behalf of a business entity. Individual User   Login with Singpass to transact as an individual without a registered UEN. r UEN to begin search |                                        |

Step 2: You will be directed to your personal dashboard. From the mega menu, click "Manage".

| 1 | A Singapore Government Agency Website How to identify ~                                                                  |                                                            |            |
|---|----------------------------------------------------------------------------------------------------|------------------------------------------------------------|------------|
| b | Making Singapore the best place for business                                                                             |                                                            | Q,         |
|   | Register 👻 Manage 👻 Annual filing 👻 [                                                                                    | Deregister ▼ Others ▼   Buy information ▼   Subscribe API: | 5 <b>•</b> |
|   | Welcome to your d                                                                                                    |                                                            |            |
|   | Access an your ratest messages, manage your to-do                                                                        | ist, and view recent transactions an in one place.         |            |
|   |                                                                                                    |                                                            |            |
|   | \$ My transactions                                                                                                    | O Payment history                                          |            |
|   |                                                                                                    |                                                            |            |
|   | <b>Pending actions 5</b><br>You have 54 items pending your action.<br>Action items created from 02 Dec 2024 onwards will | l be displayed here.                                       |            |
|   |                                                                                                    | F Sort by date: Old                                        | est 🗸      |

## Step 3: Click the "Corporate service provider" tab and select "Renew registration as registered qualified individual".

| A Singapore Government            | Agency Website <u>How to identify</u> ~ |                                       |                                                     |          |
|-----------------------------------|-----------------------------------------|---------------------------------------|-----------------------------------------------------|----------|
|                                   | e best place for business               | @ -                                   | [22] [२ -] Logout Q                                 |          |
| Register 🔻                        | Manage 🔺 Annual filing 🔫                | Deregister 👻 Others 👻                 | Buy information 👻 📔 Subscribe APIs 👻                |          |
| Manage<br>Access eServices to man | age and update entity details and pro   | ofessional information                |                                                     |          |
| Local company                     | Corporate serv                          | vice provider                         |                                                     |          |
| Foreign company                   | eServices to manage                     | and update details of corporate servi | ce provider                                         |          |
| Sole<br>proprietorship/partne     | Update inform                           | ation                                 | 2 Update registered qualified individual informatio | n        |
| Limited liability partne          | ership 🔂 Maintain corp                  | orate service provider client list    | 🍰 Manage filing access for corporate service        |          |
| Limited partnership               |                                         |                                       | provider employees                                  |          |
| Public accounting firm            | n Renewal                               |                                       |                                                     |          |
| Corporate service pro             | ovider 😥 Renew registr                  | ation as corporate service provider   | Renew registration as registered qualified          |          |
| Public accountant                 |                                         |                                       | individual                                          |          |
| Approved liquidator               |                                         |                                       |                                                     | <b>(</b> |

### Step 4: Click on "Start" on the introduction page.

| 3 Important considerations                                                                                                    |  |
|----------------------------------------------------------------------------------------------------|--|
| • You will be required to declare that you meet the "fit and proper" requirements to be registered.                                                                                                    |  |
| • You can only apply for registration two years after the cancellation of your previous registration as a RQI due to a sanction by ACRA.                                                                                                    |  |
| When assessing your application, the Registrar may also consider:                                                                                                    |  |
| <ul> <li>Your conduct and compliance history as a RQI or a Corporate Service Provider as well as any professional misconduct, including breach of fiduciary duty or serious negligence, that adversely reflects on your commercial integrity.</li> </ul> |  |
| Useful reminders ()                                                                                                    |  |
| <ul> <li>Upon approval, the registration for RQI is valid for two years and is effective from the date of<br/>approval.</li> </ul>                                                                                                    |  |
| There will be no refunds for rejected application, early de-registration or cancellation of registration by ACRA.                                                                                                    |  |
| <ul> <li>If a CSP appoints you as their RQI, you must endorse the appointment in BizFile before you can<br/>be formally appointed.</li> </ul>                                                                                                    |  |
| • You can only file on behalf of the CSP's clients via BizFile after they add the client to their list. The added clients must endorse and appoint the CSP before you can file on their behalf.                                                          |  |
| • You must notify ACRA in BizFile, if you are granting access to the CSP's employees under your supervision to file on behalf of the CSP's clients.                                                                                                    |  |
|                                                                                                    |  |
| Start →                                                                                                    |  |

Step5: Verify the RQI information to ensure that it is up to date.

**Important:** If you need to make any changes for the RQI, click "Update registered qualified individual" to file the changes through general lodgement before continuing with this filing.

| Enter renewal information                                                                                | 1                                                                                            | Review and confirm                                     | Payment                                                               |
|----------------------------------------------------------------------------------------------------|----------------------------------------------------------------------------------------------|--------------------------------------------------------|-----------------------------------------------------------------------|
|                                                                                                    |                                                                                              |                                                        |                                                                       |
| Submit renewal in                                                                                        | nformation                                                                                   |                                                        |                                                                       |
| Review the personal informatic use the "Update registered qua                                            | n below and ensure it is up-t<br>lified individual infomation"                               | o-date. If changes are needed,<br>eService to make the |                                                                       |
| necessary updates.                                                                                       |                                                                                              |                                                        |                                                                       |
|                                                                                                    |                                                                                              |                                                        |                                                                       |
| Update RQI information                                                                                   |                                                                                              |                                                        |                                                                       |
| Update RQI information Registered qualified individual                                                   | vidual information                                                                           |                                                        |                                                                       |
| Update RQI information  Registered qualified indiv Name                                                  | vidual information                                                                           | Identification number                                  | Residential address                                                   |
| Update RQI information  Registered qualified indiv  Name MIKAIL BIRKIC                                   | <b>/idual information</b><br>Identification type<br>NRIC (Citizen)                           | Identification number<br>S2015096C                     | Residential address<br>136 ABC CRESCENT, #02-103,<br>SINGAPORE 680136 |
| Update RQI information  Registered qualified indiv Name MIKAIL BIRKIC  Qualified individual registration | vidual information<br>Identification type<br>NRIC (Citizen)<br>Qualified individual registra | Identification number<br>S2015096C<br>tion             | Residential address<br>136 ABC CRESCENT, #02-103,<br>SINGAPORE 680136 |

**Step 6**: Select your professional qualifications from the dropdown list. You may make multiple selection by ticking the corresponding checkboxes. After confirming your selection, click **"Save"** to proceed.

| Contact address                                                                                                    | Email address      | Mobile num                              | iber                  |             |                  |
|----------------------------------------------------------------------------------------------------|--------------------|-----------------------------------------|-----------------------|-------------|------------------|
| 123 SERANGOON NORTH<br>AVENUE 1, TOWER A,<br>SINGAPORE 550123                                                                      | Mikail.B@gmail.com | 98765433                                |                       |             |                  |
| Qualifications                                                                                                    |                    |                                         |                       |             |                  |
| Select the relevant qualification and up                                                                                           | load the Category  |                                         |                       |             | _                |
| required supporting documents such as<br>certificate of membership registration of<br>documentary proof of membership registration | Select ca          | itegory                                 |                       | •           | ]                |
| Examples of documents                                                                                                    | I am Sing          | a an advocate and solicitor o<br>gapore | of the Supreme Court  | t of        |                  |
| Renewal period                                                                                                    | 🔲 I am<br>(Cap     | n a public accountant registe<br>p. 2)  | ered under the Accou  | untants Act |                  |
| Your RQI renewal will be defaulted to 2 from the date of approval of this transa                                                   | years Acco         | a member of the Institute<br>ountants   | of Singapore Charter  | red         |                  |
|                                                                                                    | l am               | a member of the Associati               | on of International A | ccountants  |                  |
| ← Back                                                                                                    | 🛞 Unse             | elect all                               | 1 selected            | Save        | view and confirm |

#### **Step 7:** Upload the required supporting documents.

| Select the relevant qualification and upload the                                   | Category                                                                                                    |                                   |          |
|------------------------------------------------------------------------------------|----------------------------------------------------------------------------------------------------|-----------------------------------|----------|
| required supporting documents such as<br>certificate of membership registration or | Select category                                                                                                    |                                   |          |
| documentary proof of membership renewal.                                           | I am an advocate and solicitor of the Supreme Court of Singapore                                                                                                    |                                   |          |
| Examples of documents 🔀                                                            | I am a corporate secretariat agent providing corporate secretariat<br>services for at least 3 years in the last 5 years, and have been a<br>secretary of a company listed on ACRA's Register for at least 3 out<br>of the last 5 years. |                                   |          |
| ]                                                                                  | Supporting documents                                                                                                    | ,                                 |          |
|                                                                                    | <u>1</u>                                                                                                    |                                   |          |
|                                                                                    | Drag and drop files here or <u>browse files</u> to upload                                                                                                    |                                   |          |
|                                                                                    | Supported formats: PDF<br>Maximum file size: 3MB per file                                                                                                    |                                   |          |
|                                                                                    | Embedded images and files will not be scanned for personal information. Conside<br>sensitive personal information before uploading, as it could be part of records acc<br>public.                                                       | er masking any<br>cessible to the | <b>(</b> |
|                                                                                    | You may upload up to 2 file(s)                                                                                                    |                                   | 1        |

**Step 8**: Your RQI renewal period will be defaulted to two years from the date of your last registration expiry date. Click **"Review and confirm"** to proceed.

| Contact information                                                                                                    |                                  |                                    |               |
|----------------------------------------------------------------------------------------------------|----------------------------------|------------------------------------|---------------|
| Contact information                                                                                                    |                                  |                                    |               |
| Contact address Email addre<br>123 SERANGOON NORTH Mikail. B@g<br>AVENUE 1, TOWER A,<br>SINGAPORE 550123                                                                           | ess Mobile<br>gmail.com 987654   | number<br>433                      |               |
| Qualifications                                                                                                    |                                  |                                    |               |
| Select the relevant qualification and upload the<br>required supporting documents such as<br>certificate of membership registration or<br>documentary proof of membership renewal. | Category Select category         | •                                  |               |
| Examples of documents 🖸                                                                                                    | I am an advocate and solicitor o | f the Supreme Court of Singapore 🙁 |               |
| Renewal period                                                                                                    |                                  | ]                                  |               |
| Your RQI renewal will be defaulted to 2 years<br>from the date of your last registration expiry<br>date.                                                                           | Period of renewal<br>2 years     |                                    |               |
| ← Back                                                                                                    |                                  | Save draft Review                  | and confirm → |
|                                                                                                    |                                  |                                    |               |

Step 9: Review all information carefully.

| 1 ———<br>Enter renewal information                                            | Reviev                                                          | 2<br>v and confirm                 | 3<br>Payment                                                          |
|-------------------------------------------------------------------------------|-----------------------------------------------------------------|------------------------------------|-----------------------------------------------------------------------|
| Review and confine<br>Please review the information b<br>Personal information | <b>rm</b><br>efore submitting the transaction.                  |                                    |                                                                       |
| Name<br>MIKAIL BIRKIC                                                         | Identification type<br>NRIC (Citizen)                           | Identification number<br>S2015096C | Residential address<br>136 ABC CRESCENT, #02-103,<br>SINGAPORE 680136 |
| Qualified individual registration<br>date<br>10 Mar 2025                      | Qualified individual registration<br>expiry date<br>09 Apr 2025 |                                    |                                                                       |
| Contact information                                                           |                                                                 |                                    |                                                                       |

Step 10: Tick the checkbox to complete the declaration and click "Proceed to payment".

| Category                                                                                                    |                                                                                                    |
|----------------------------------------------------------------------------------------------------|----------------------------------------------------------------------------------------------------|
| of the Supreme Court of                                                                                                    |                                                                                                    |
| Singapore                                                                                                    |                                                                                                    |
| Renewal period                                                                                                    |                                                                                                    |
| 2.0007                                                                                                    |                                                                                                    |
|                                                                                                    |                                                                                                    |
| I, MIKAIL BIRKIC (S2015096C), declares the following:                                                                                                    |                                                                                                    |
| 1 The above information submitted is true and correct to the best of my                                                                                                    | knowledge and I am authorised to file this application/transaction.                                                                    |
| 2 I am aware that I may be liable to prosecution if I submit any false or m                                                                                                    | isleading information in this application/transaction.                                                                                 |
| a Timeet the fit and proper requirements for renewal as a Registered Qu<br>elsewhere, and I have not been convicted (whether in Singapore or else<br>with imprisonment for 3 months or more. | aimed individual, i am not an undischarged bankrupt in Singapore or<br>ewhere) of any offence involving fraud or dishonesty punishable |
|                                                                                                    |                                                                                                    |
| ( A Paak                                                                                                    | Proceed to payment $\rightarrow$                                                                                                    |

**Step 11**: You will be directed to the payment summary page. Select the payment method and click **"Make payment"** to complete the transaction.

| 1<br>Enter renewal information                                                                                                    | 2                                | 3<br>Payment                                                                                                    |
|----------------------------------------------------------------------------------------------------|----------------------------------|----------------------------------------------------------------------------------------------------|
| Select type<br>Select saved payment method<br>Select saved payment method | uts.<br>upon successful payment. | Payment summary   ARN250310000069   1 x Renew registration as registered \$200.00   qualified individual (2 years)   Total (includes GST)   \$200.00     Make payment |
| + Add card                                                                                                    |                                  |                                                                                                    |

**Step 12**: Once your payment is successfully processed, you will be directed to an acknowledgement message with a link to download the receipt.

|                      | Payment                                                  | successful                                              |                             |
|----------------------|----------------------------------------------------------|---------------------------------------------------------|-----------------------------|
|                      | Upon successful payment, you v<br>instructions to re     | vill receive a confirmation ema<br>eview your purchase. | il with                     |
|                      | Download receipt                                         | Go to My Transaction                                    |                             |
|                      | Payme                                                    | ent details                                             |                             |
| Receipt number       | ARN                                                      | Paid via                                                | EP reference number         |
| ACRA250310000058     | ARN250310000069                                          | Debit/Credit Card                                       | pi_3R123pJUwRqvcgtW0IfnQmS3 |
| Date and time        | Amount paid                                              |                                                         |                             |
| 10 Mar 2025 04:51 PM | \$200.00                                                 |                                                         |                             |
|                      | Transac                                                  | tion details                                            |                             |
| Transaction ID       | Transaction name                                         | Date and time                                           |                             |
| T250006548           | Renew registration as registered<br>qualified individual | 10 Mar 2025 04:50 PM                                    |                             |

**Step 13:** You will receive a confirmation notification in your Bizfile inbox once your RQI renewal application is approved.

| Inbox ← All messages Renewal as a Registered Qualified Individual - Approved 10Mar 2025 - 4:52 PM Dear Sir/Madam, Your renewal application as a Qualified Individual has been approved on 10 Mar 2025. Your registration is valid from 09 Apr 2025 to 09 Apr 2027. Regards, Accounting and Corporate Regulatory Authority (ACRA)                                                           | Home > Inbox                                                                                                    |  |
|----------------------------------------------------------------------------------------------------|----------------------------------------------------------------------------------------------------|--|
| <ul> <li>All messages</li> <li>Renewal as a Registered Qualified Individual - Approved</li> <li>10 Mar 2025 + 4:52 PM</li> <li>Dear Sir/Madam,</li> <li>Your renewal application as a Qualified Individual has been approved on 10 Mar 2025. Your registration is valid from 09 Apr 2025 to 09 Apr 2027. Regards,</li> <li>Accounting and Corporate Regulatory Authority (ACRA)</li> </ul> | Inbox                                                                                                    |  |
| <ul> <li>All messages</li> <li>Renewal as a Registered Qualified Individual - Approved         <ul> <li>10 Mar 2025 - 4:52 PM</li> </ul> </li> <li>Dear Sir/Madam,         <ul> <li>Your renewal application as a Qualified Individual has been approved on 10 Mar 2025. Your registration is valid from 09 Apr 2025 to 09 Apr 2027. Regards,             <ul></ul></li></ul></li></ul>    |                                                                                                    |  |
| <ul> <li>All messages</li> <li>Renewal as a Registered Qualified Individual - Approved</li> <li>10 Mar 2025 - 4:52 PM</li> <li>Dear Sir/Madam,</li> <li>Your renewal application as a Qualified Individual has been approved on 10 Mar 2025. Your registration is valid from 09 Apr 2025 to 09 Apr 2027. Regards,</li> <li>Accounting and Corporate Regulatory Authority (ACRA)</li> </ul> |                                                                                                    |  |
| Renewal as a Registered Qualified Individual - Approved         10 Mar 2025 - 4:52 PM         Dear Sir/Madam,         Your renewal application as a Qualified Individual has been approved on 10 Mar 2025. Your registration is valid from 09 Apr 2025 to 09 Apr 2027. Regards,         Accounting and Corporate Regulatory Authority (ACRA)                                               | ← All messages                                                                                                    |  |
| 10 Mar 2025 - 4:52 PM<br>Dear Sir/Madam,<br>Your renewal application as a Qualified Individual has been approved on 10 Mar 2025. Your registration is valid from 09 Apr 2025 to 09 Apr 2027.<br>Regards,<br>Accounting and Corporate Regulatory Authority (ACRA)                                                                                                    | Renewal as a Registered Qualified Individual - Approved                                                                                          |  |
| Dear Sir/Madam,<br>Your renewal application as a Qualified Individual has been approved on 10 Mar 2025. Your registration is valid from 09 Apr 2025 to 09 Apr 2027.<br>Regards,<br>Accounting and Corporate Regulatory Authority (ACRA)                                                                                                    | 10 Mar 2025 · 4:52 PM                                                                                                    |  |
| Your renewal application as a Qualified Individual has been approved on 10 Mar 2025. Your registration is valid from 09 Apr 2025 to 09 Apr 2027.<br>Regards,<br>Accounting and Corporate Regulatory Authority (ACRA)                                                                                                    | Dear Sir/Madam,                                                                                                    |  |
| Regards,<br>Accounting and Corporate Regulatory Authority (ACRA)                                                                                                    | Your renewal application as a Qualified Individual has been approved on 10 Mar 2025. Your registration is valid from 09 Apr 2025 to 09 Apr 2027. |  |
| Accounting and Corporate Regulatory Authority (ACRA)                                                                                                    | Regards,                                                                                                    |  |
|                                                                                                    | Accounting and Corporate Regulatory Authority (ACRA)                                                                                             |  |
|                                                                                                    |                                                                                                    |  |
|                                                                                                    |                                                                                                    |  |

Updated as of 22 May 2025